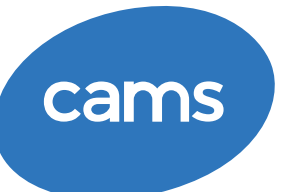

#### 1. Entra a operadoravial.com y da click en Servicios Quickpass > FACTURAR.

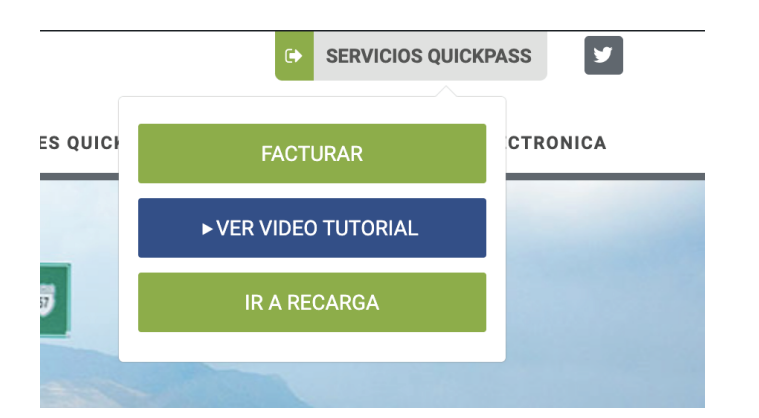

2. Si es tu primera vez facturando, regístrate. El proceso es rápido y sencillo.

| Correo o usuario |                      | ¿Necesitas una cuenta? |
|------------------|----------------------|------------------------|
|                  |                      | Regístrate             |
| Contraseña       |                      | 0                      |
|                  | Olvidé mi contraseña | 0                      |
|                  | Olvidé mi contraseña | 0                      |

3. Si ya eres usario ingresa con tu correo y contraseña. Ahora selecciona si vas a facturar un ticket o multiples tickets.

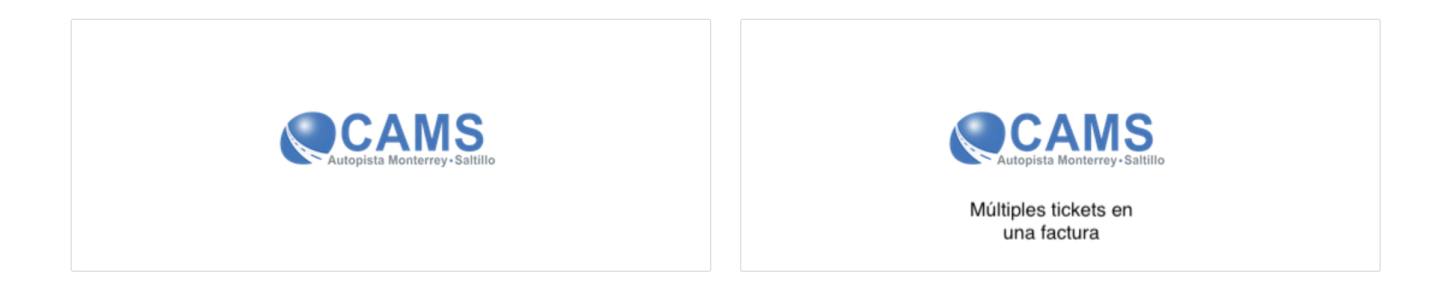

# 4. Para facturar un ticket da click en el botón izquierdo.

Agrega tu Folio que es el número que aparece debajo del código de barras de tu ticket

|                                                                              | CONCESIONARIA AUTOPISTA MONTERREY SALTILL(                                                                        | Total: \$ 55.00                               |
|------------------------------------------------------------------------------|----------------------------------------------------------------------------------------------------|-----------------------------------------------|
| Ticket                                                                       | 0                                                                                                    | Tarjeta: ************************************ |
| Monto<br>Fecha de Cruce<br>Forma de Pago<br>Si tu número de ticket no es vis | - Selecciona una opción -<br>sible o indica que no existe te pedimos contactar a facturacionelectronica@operadora | 02384830045531973018<br>BUEN VIAJE            |
|                                                                              |                                                                                                    | Consulta De Facturas Solicitar Factura        |

### 5. Agrega el importe de tu ticket en pesos, la fecha de cruce y por último el uso de cfdi y la forma de pago.

Da Click en Solicitar Factura y listo. Has terminado.

| CAMS                             | CONCESIONARIA AUTOPISTA MONTERREY SALTILLO SA DE CV.                                                                        |
|----------------------------------|----------------------------------------------------------------------------------------------------|
| Ticket                           | • 02384830045531973018                                                                                                    |
| Monto                            | \$55                                                                                                    |
| Fecha de Cruce                   | 23/09/2021                                                                                                    |
| Forma de Pago                    | - Selecciona una opción -                                                                                                   |
| Si tu número de ticket no es vis | sible o indica que no existe te pedimos contactar a facturacionelectronica@operadoravial.com con una fotografía del ticket. |
|                                  |                                                                                                    |
|                                  | Consulta De Facturas Solicitar Factura                                                                                      |
|                                  |                                                                                                    |

### Facturación Multi tickets

#### 1. Si estas facturando múltiples tickets, da click en el botón derecho

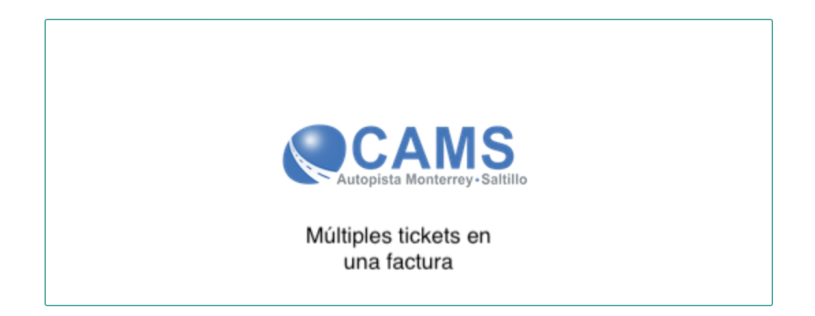

#### Agrega tu Folio que es el número que aparece debajo del código de barras de tu ticket

| CAMS<br>Autopista Monterrey-Battilio                                                   | CONCESIONARIA AUTOPISTA MONTERREY SALTILL(                                                                   | Total: \$ 55.00                               |
|----------------------------------------------------------------------------------------|----------------------------------------------------------------------------------------------------|-----------------------------------------------|
| Ticket<br>Monto<br>Fecha de Cruce<br>Forma de Pago<br>Si tu número de ticket no es vis | Selecciona una opción - sible o indica que no existe te pedimos contactar a facturacionelectronica@operadora | Tarjeta: ************************************ |
|                                                                                        |                                                                                                    | Consulta De Facturas Solicitar Factura        |

### 2. Ahora da click en AGREGAR TICKET A FACTURA MULTIPLE y agrega un segundo ticket. Repite el proceso hasta terminar,

#### Agrega tu Folio que es el número que aparece debajo del código de barras de tu ticket

| CAMS Satilio                                      | CONCESIONARIA AUTOPISTA MONTERREY SALTILLO | SA DE CV.                                |
|---------------------------------------------------|--------------------------------------------|------------------------------------------|
| Ticket                                            | 0                                          |                                          |
| Fecha de Cruce                                    |                                            |                                          |
| Forma de Pago<br>Si tu número de ticket no es vis | - Selecciona una opción -                  | Total: \$ 55.00                          |
|                                                   |                                            | Tarjeta: ***************<br>Cobr: Turno: |
|                                                   |                                            | 02384830045531973018                     |
|                                                   |                                            | BUEN VIAJE                               |
|                                                   |                                            |                                          |
| Consulta De                                       | Facturas Solicitar Factura Agrega          | r Ticket a Factura Múltiple              |

## 3. Da Click en Solicitar Factura y listo. Has terminado.

**Factura solicitada** Recibirás la factura en tu correo registrado en la siguiente hora, también podrás consutarla más tarde en el listado de facturas del mes que realizaste tu compra. Por favor conserva tu ticket para posibles aclaraciones.

| Ticket         | 02384830045531973018  |
|----------------|-----------------------|
| Monto          | \$ 55.00              |
| Fecha de Cruce | 20/09/2021            |
| Forma de Pago  | 04=Tarjeta de crédito |

Si tu número de ticket no es visible o indica que no existe, te pedimos contactar a facturacionelectronica@operadoravial.com con una fotografía del ticket.

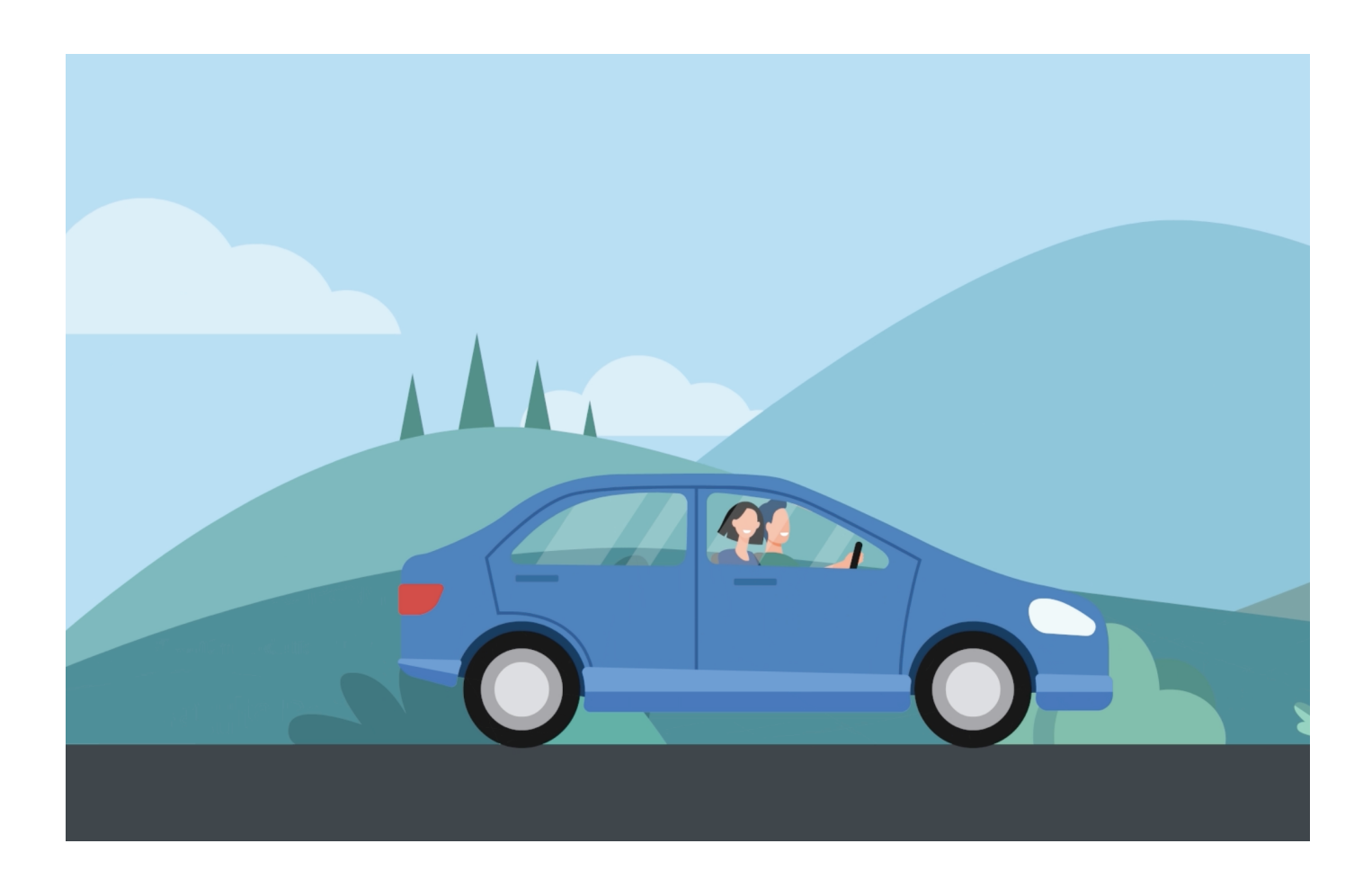

Si tienes alguna duda contáctanos al correo: quickpass@operadoravial.com

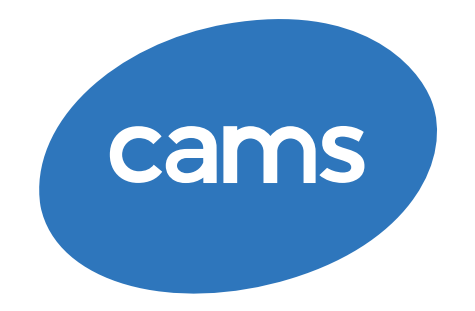

#### www.operadoravial.com